#### Emerson Blue<sup>™</sup> Series 12" Touchscreen Thermostats

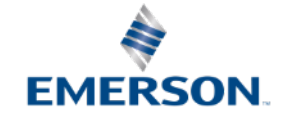

# Business and Product Overview

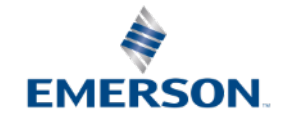

### Introduction

Emerson Blue™ Series 12" Touchscreen thermostats incorporate our largest display size coupled with advanced features and options.

- **Our Largest Display** 
  - Blue backlight
  - Large characters
- Selectable Programming
  - Choice of 7 Day, 5+1+1 Day or Non-Programmable standard on all.

#### **Dual Fuel (HP/Gas Furnace) Control**

- No sensor required or optional outdoor remote
- Standard on all models

#### **Advanced Features**

- Indoor or Outdoor Remote Sensor Option
- Auto-Changeover
- Keypad Lockout and Temperature Limits
- Program or Circulating Fan
- Cool Savings
- Multiple Power Methods
- Simple set up Menu

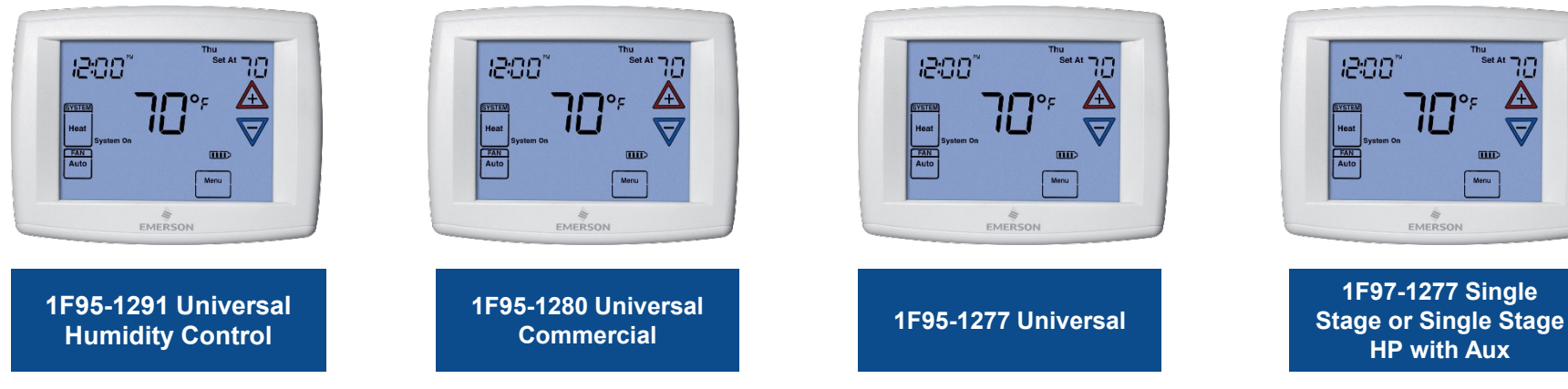

EMERSON

### Why Convert from the Competition?

- Large display that's easy to see, read, and understand.
- · Features higher-end customers want.
- Competitively priced.
- More available options but easy install/configuration.
- Remote Sensor options for indoor averaging or outdoor Heat Pump lockout options.

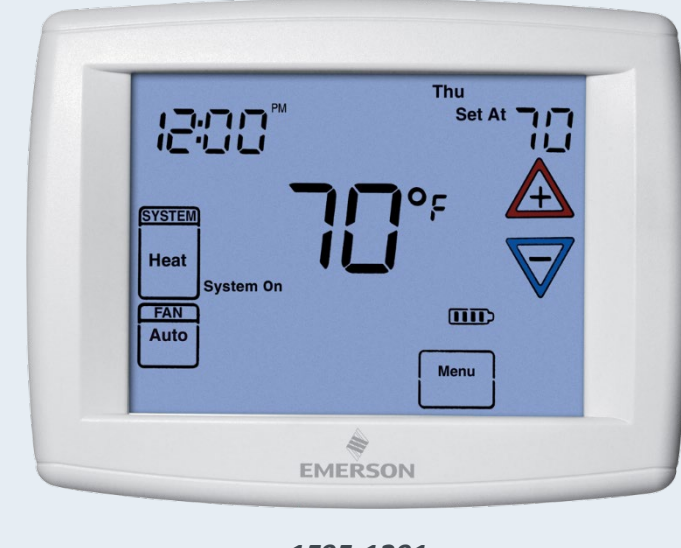

1F95-1291

#### **Quality & Precision Control**

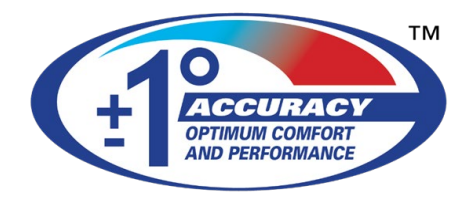

#### Support When & Where You Need It

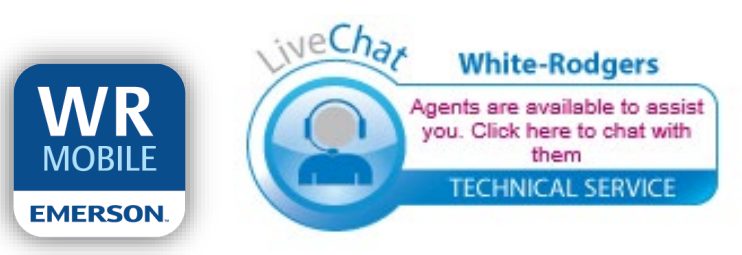

#### Emerson Blue<sup>™</sup> Series 12" Touchscreen Thermostats at a Glance

|                    | IF95-1291                                                        | IF95-1280                                                                                         | TO SE SE SE SE SE SE SE SE SE SE SE SE SE | 1F97-1277                                                              |
|--------------------|------------------------------------------------------------------|---------------------------------------------------------------------------------------------------|-------------------------------------------|------------------------------------------------------------------------|
| Special Features   | Universal Staging<br>with Humidifier/<br>Dehumidifier<br>Control | Universal Commercial<br>with Economizer,<br>Occupancy<br>Pre-Purge, or Occupied<br>Damper Control | Universal<br>Staging                      | Single Stage<br>Conventional or Heat<br>Pump with Single<br>Stage Aux. |
| Stages (H/C)       | 4H / 2C                                                          | 4H / 2C                                                                                           | 4H / 2C                                   | 1H / 1C or HP 2/1                                                      |
| Selectable Program | 7, 5-1-1 or None                                                 | 7, 5-1-1 or None                                                                                  | 7, 5-1-1 or None                          | 7, 5-1-1 or None                                                       |
| Program Periods    | 4 or 2 or No Pgm                                                 | 2 or No Pgm                                                                                       | 4 or 2 or No Pgm                          | 4 or 2 or No Pgm                                                       |

#### Special features existing across all four models:

- Keypad Lockout and Temperature Limits
- Indoor or Outdoor Remote Sensor Option
- Dual Fuel Logic or Outdoor Remote Sensor
- Auto-Changeover

**TECH TIP:** Universal Thermostats configure for Single Stage, Multi-Stage and Heat Pump Systems.

#### Matching Emerson Blue<sup>™</sup> Series 12" Touchscreen Thermostats to the Application

Selection is easy - All you need to know is:

| 1F95-1291 | Universal with Humidity Control<br>(Humidification / Dehumidification)                           |
|-----------|--------------------------------------------------------------------------------------------------|
| 1F95-1280 | Universal Commercial (Economizer control or Pre-Occupancy Pre-Purge and Occupied Damper control) |
| 1F95-1277 | Universal (Single Stage, Multi-Stage,<br>Heat Pump)                                              |
| 1F97-1277 | Single Stage Conventional or Heat<br>Pump (Single Aux. Heat)                                     |

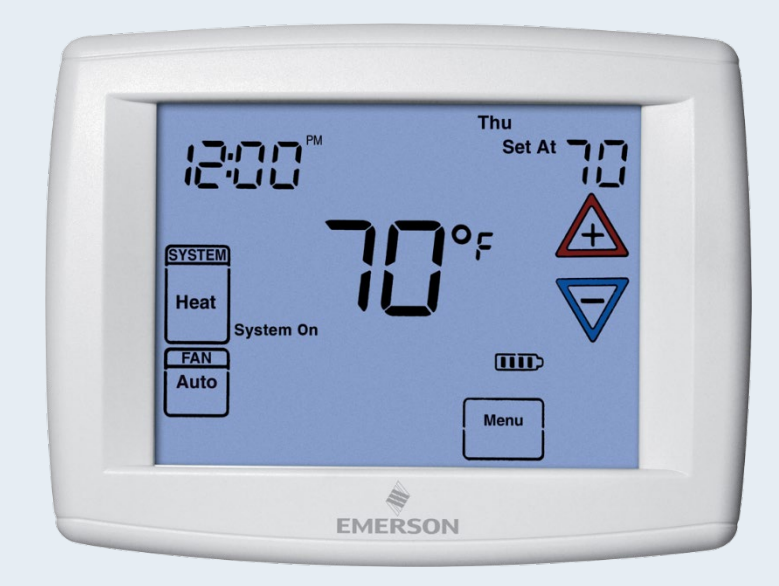

### **Optional Remote Sensors**

#### Indoor Remote Sensor - F145-1328 Options

- Displays remote temperature on thermostat.
- · Controls remote sensor temp only.
- Controls average of remote and thermostat temp.
- Assigns priority to sensor (High, Med, Low) by program period and control to weighted average of remote and thermostat temp.

#### **Outdoor Remote Sensor - F145-1378 Options**

- Displays outdoor temperature on thermostat.
- Selects Dual Fuel outdoor temp to switch from the Heat Pump to Gas Furnace (-5° to 50°F).
- Selects Heat Pump aux. heat cutout temperature to prevent aux heat from coming on when the pump can handle the load (-5° to 80°F). If the indoor temp drops below 45°F because of a possible Heat Pump malfunction aux heat will come on.

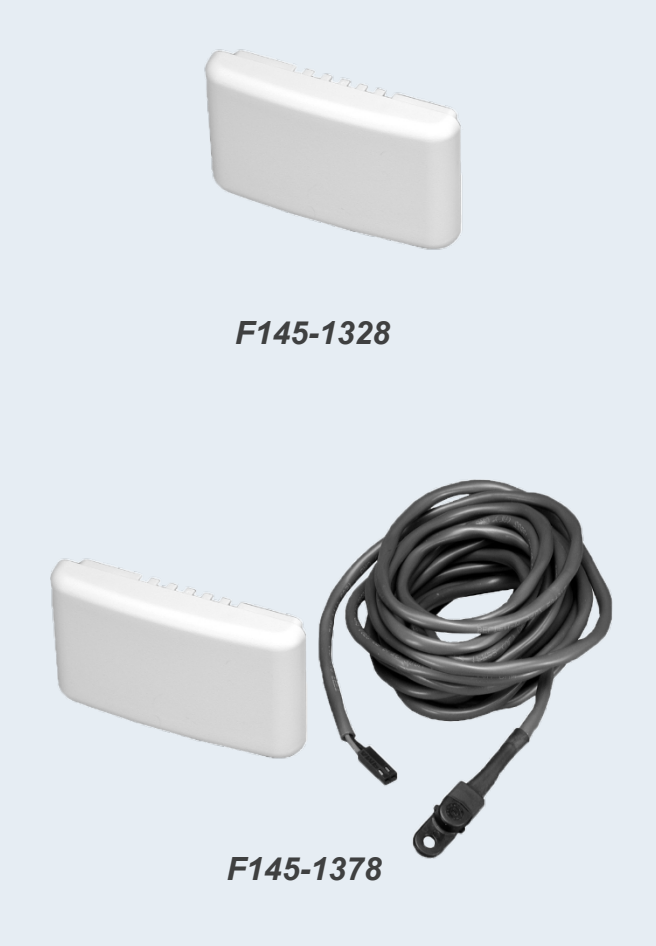

# Packaging Design Aids Selection/Application

The header calls out stages and the programming options

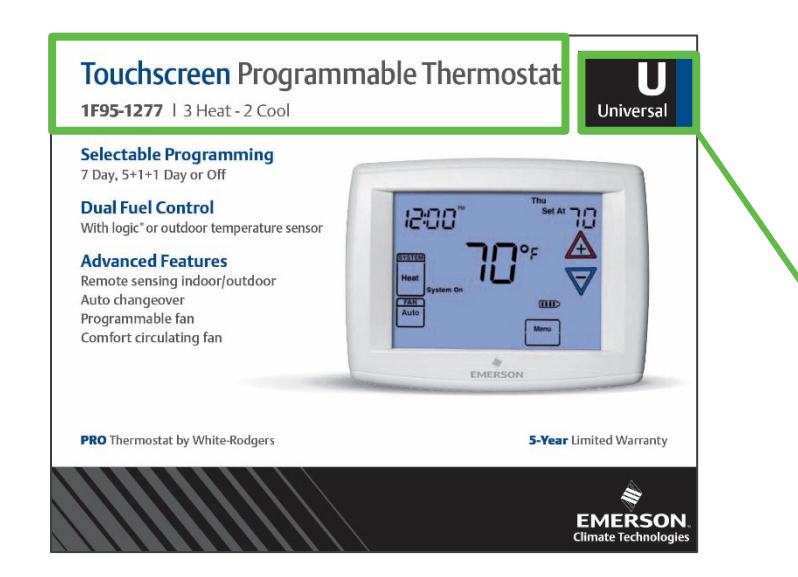

Look for the Application Icon on the upper left

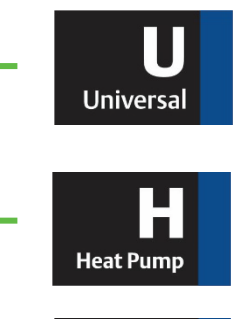

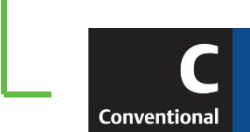

- Universal 4H/2C or 2H/2C
- Furnaces and Heat Pumps

Heat Pump – 2H/1C

Heat Pump Only

Conventional - 1H/1C

Furnaces and Heat Pumps

#### To verify thermostat features, look at the side panel of the box.

| Model           | Р<br>( | rogra<br>Optior | m<br>1S              | Max S<br>Heat | stages<br>/Cool | Ар                   | Applications |           |         | wer<br>Irce     | Comfort & Convenience<br>Selectable Performance Features Features |                     |                              |                       |                                              |                    |               |                           |                    |                | nce                         |                     |
|-----------------|--------|-----------------|----------------------|---------------|-----------------|----------------------|--------------|-----------|---------|-----------------|-------------------------------------------------------------------|---------------------|------------------------------|-----------------------|----------------------------------------------|--------------------|---------------|---------------------------|--------------------|----------------|-----------------------------|---------------------|
| Model<br>Number | 7 Day  | 5 + 1 + 1 Day   | Non-<br>Programmable | Conventional  | Heat Pump       | Gas / Oil / Electric | 3 Wire Zone  | Millivolt | Battery | Hardwired (24V) | Auto<br>Changeover                                                | Programmable<br>Fan | EMR / Early<br>Start Program | Temperature<br>Limits | Humidity Control<br>(H) Humid<br>(D) Dehumid | Dual Fuel Control* | Remote Sensor | Filter Change<br>Reminder | Auto DST<br>Adjust | Keypad Lockout | Cont. Backlight<br>w/Common | Permanent<br>Memory |
| 1F95-1277       | 1      | 1               | 1                    | 2/2           | 3/2             | 1                    | 1            | 1         | 1       | 1               | 1                                                                 | 1                   | 1                            | 1                     |                                              | 1                  | 1             | 1                         | 1                  | 1              | 1                           | 1                   |

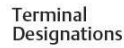

<sup>®</sup> Using Logic Program manages Dual Fuel without an outdoor sensor RC RH G WE W2 Y Y2 OB G C 6 + S

2 AA Batteries Included

emersonthermostats.com

#### **Quick Reference Guide**

Be sure to check out our Quick Reference guide with all of our thermostats, available on our Wholesale Resource Center:

https://climate.emerson.com/documents/wr-0889-visorcard-divide-en-3599656.pdf

The White-Rodgers Quick Reference Guide includes specs and features on all Blue Series thermostats including:

|             |                                                  |                 |                 | 1                                                                  | S                            | sys                         | ter       | n type      | е                |             |                      |         |                 |                |                 |                  |                         | 2                              |                | Fe                                         | eat                                                   | ure           | es                     |                 |                                        |                  |              | 3 Terminals                                               |
|-------------|--------------------------------------------------|-----------------|-----------------|--------------------------------------------------------------------|------------------------------|-----------------------------|-----------|-------------|------------------|-------------|----------------------|---------|-----------------|----------------|-----------------|------------------|-------------------------|--------------------------------|----------------|--------------------------------------------|-------------------------------------------------------|---------------|------------------------|-----------------|----------------------------------------|------------------|--------------|-----------------------------------------------------------|
|             | F                                                | ROGRAMMIN       | G               | SYSTEM<br>COVERAGE                                                 | M/<br>H                      | X STAC                      | SES<br>OL | MODEL       | APF              | PLICATI     | ONS                  |         | POWER<br>SOURC  | ₹<br>E         |                 |                  | Ĩ                       | PERFOR                         | RMANC<br>URES  | E                                          |                                                       |               | (                      | C<br>ONVE       | OMFOR<br>NENCE                         | T &<br>FEATUR    | ES           | TERMINALS                                                 |
|             | Programmable (P) and/or<br>Non-Programmable (NP) | Program Options | Periods Per Day | Single Stage<br>Multi-Stage<br>Heat Pump<br>Universal <sup>1</sup> | Conventional<br>Single Stage | Conventional<br>Multi-Stage | Heat Pump |             | Gas/Oil/Electric | 3-Wire Zone | Millivolt Compatible | Battery | Hardwired (24V) | Power Stealing | Auto Changeover | Programmable Fan | Comfort Circulating Fan | Temperature Setpoint<br>Limits | Keypad Lockout | Dual Fuel Control<br>(L)Logic, (O) Outdoor | Aux. Heat Lockout with<br>Outdoor Sensor <sup>8</sup> | Remote Sensor | Filter Change Reminder | Auto DST Adjust | Continuous. Backlight<br>w/Common Wire | Permanent Memory | Display Size | Terminals                                                 |
| Blue" Serie | s The                                            | rmostats        |                 |                                                                    |                              |                             |           |             | 10-1             |             |                      |         |                 |                |                 |                  |                         |                                |                |                                            |                                                       |               |                        |                 |                                        |                  |              |                                                           |
|             |                                                  | 7, 5+1+1, NP    | 4, 2, 0         | Universal<br>Humidity <sup>3</sup>                                 | 1/1                          | 2/2                         | 4/2       | 1F95-1291   | ٠                | ٠           | •                    | ٠       | ٠               | •              | ٠               | •                | •                       | •                              | •              | L, 0 <sup>4</sup>                          | •                                                     | 15            | ٠                      | •               | •                                      | •                | 12"          | RC, RH, C, W/E, W2, Y, Y2, O/B, G, L, 6, +, S, -, DHM, HM |
| - 70° - A   | P, NP                                            | 7, 5+1+1, NP    | 2,0             | Universal<br>Commercial <sup>6</sup>                               | 1/1                          | 2/2                         | 4/2       | 1F95-1280   | •                | •           | •                    | •       | •               | •              | •               | ٠                | •                       | •                              | ٠              | L, 04                                      | •                                                     | 15            | •                      |                 | •                                      | •                | 12"          | RC, RH, C, W/E, W2, Y, Y2, O/B, G, L, 6, +, 5, -, A1      |
|             | 1.00000                                          | 7, 5+1+1, NP    | 4, 2, 0         | Universal                                                          | 1/1                          | 2/2                         | 4/2       | 1F95-1277   | •                | •           | •                    | •       | •               | •              | •               |                  | ٠                       | •                              | •              | L, 0 <sup>4</sup>                          | •                                                     | 15            |                        | •               | ٠                                      | •                | 12"          | RC, RH, C, W/E, W2, Y, Y2, O/B, G, L, 6, +, S             |
|             |                                                  | 7, 5+1+1, NP    | 4, 2, 0         | Single Stage<br>Heat Pump                                          | 1/1                          |                             | 2/1       | 1F97-1277   | •                | •           | •                    | •       | •               | •              | •               | •                | •                       | •                              | ٠              | L, 04                                      | •                                                     | 13            | •                      | •               | •                                      | •                | 12"          | RC, RH, C, W/E, Y, O/B, G, L, 6, +, S, -                  |
|             |                                                  | 7, NP           | 4, 2, 0         | Universal<br>Easy Reader‴                                          | 1/1                          | 2/2                         | 4/2       | 1F95EZ-0671 | •                | •           | •                    | •       | •               | •              |                 |                  |                         | •                              |                | L                                          |                                                       |               | •                      | •               | •                                      | •                | 6"           | RC, RH, C, W/E, W2, Y, Y2, O/B, G, L, 6                   |
| 72 8 P.N    | P, NP                                            | 7, NP           | 4, 2, 0         | Universal<br>Wireless <sup>3</sup><br>Easy Install <sup>**</sup>   | 1/1                          | 2/2                         | 4/2       | 1F98EZ-1621 | •                |             |                      | •       |                 |                | •               | •                |                         | •                              | •              | L, 0 <sup>4</sup>                          | •                                                     | 47            | •                      |                 |                                        | •                | 6"           | RC, RH, C, W/E, W2, Y, Y2, O/B, G, L, DHM, DHM2, HM, HM2  |
| 0000        |                                                  | 7, 5+1+1. NP    | 4, 2, 0         | Universal                                                          | 1/1                          | 2/2                         | 4/2       | 1F95-0671   | •                | ٠           | •                    | •       | ٠               | •              | •               | ٠                |                         | •                              | •              | 0*                                         | •                                                     | 15            | •                      | ٠               | •                                      | ٠                | 6"           | RC, RH, C, W/E, W2, Y, Y2, O/B, G, L, 6, +, S, -          |
|             |                                                  | 7, 5+1+1, NP    | 4, 2, 0         | Universal<br>Commercial <sup>6</sup>                               | 1/1                          | 2/2                         | 4/2       | 1F95-0680   | •                | •           | •                    | •       | •               | •              | •               | •                |                         | •                              | •              | 0*                                         | •                                                     | 15            | •                      | ٠               | •                                      | •                | 6"           | RC, RH, C, W/E, WZ, Y, YZ, O/B, G, L, 6, +, S, -, A1      |

# WR Mobile App

Always up-to-date and easy to use:

- Mobile App
- White-Rodgers Website

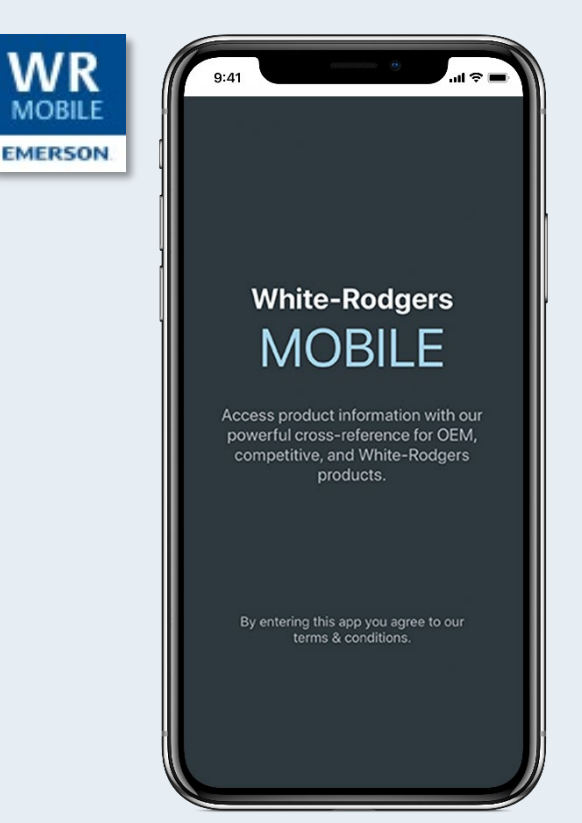

Your resource for:

- Product information and spec sheets
- Complete Cross Reference
- OEM compatibility
- Installation information and videos
- Wiring diagrams

#### Download:

- Go to your app store
- Type in WR Mobile
- Install the app

#### OR

- Open your camera
- Hold it over the QR code
- Tap "Open" on the pop-down
- Install the app

![](_page_9_Picture_20.jpeg)

![](_page_9_Picture_21.jpeg)

### **WR Mobile App**

Easy to use!

Search by OEM, Competitive, or White-Rodgers Model Number

![](_page_10_Picture_3.jpeg)

![](_page_10_Picture_4.jpeg)

#### Scrollable Product List

![](_page_10_Picture_6.jpeg)

#### Blue™ Series 12" Touchscreen Thermostat

#### WR Replacement

![](_page_10_Picture_9.jpeg)

#### **White-Rodgers Cross Reference**

#### Go to: www.whiterodgers.com

- Hover over Tools & Resources
- Click on: White-Rodgers Cross Reference/Product Information
- Enter the Model Number or click on: Search Replacement Heating Controls by Major OEM Brand

![](_page_11_Picture_5.jpeg)

#### **Wholesale Resource Site**

Access useful resources to grow your business.

Visit: <u>https://climate.emerson.com/en-us/brands/white-rodgers/white-rodgers-wholesaler-resource-center</u>

You'll find videos, stocking lists and product launch information for the following product families:

- Heating Controls
- Cooling Controls
- Sensi Smart<sup>™</sup> Thermostats
- Traditional Thermostats
- Contractor Rewards
- Product Merchandising

![](_page_12_Picture_10.jpeg)

![](_page_12_Picture_11.jpeg)

#### The comfort in knowing Emerson is there.

Confidence comes from knowing your reputation is in good hands; that you have the stability of an industry leader by your side; that they've been in the game for 125 years and they'll be around for a whole lot longer. That's the comfort you feel when you recommend Emerson, because you know you're working with the best for your customers and your business.

BROCHURE 坐

# Why Contractors Trust White-Rodgers

#### **Industry Leading Products**

- Used by more OEM's
- Offering the widest range of Universal Replacement Controls

#### Ease of Installation

 Simple, easy to understand instructions

#### **Product Reliability**

 Quality Control assures reliable products

#### Affordable

Competitive pricing

# Supported by Knowledgeable Representatives

Contractor direct phone support

![](_page_13_Picture_12.jpeg)

# **Technical**

![](_page_14_Picture_1.jpeg)

### Introduction

Emerson Blue<sup>™</sup> Series 12" Touchscreen thermostats incorporate our largest display size coupled with advanced features and options.

- Our Largest Display
  - Blue backlight
  - Large characters
- Selectable Programming
  - Choice of 7 Day, 5+1+1 Day or Non-Programmable standard on all.

#### • Dual Fuel (HP/Gas Furnace) Control

- No sensor required or optional outdoor remote
- Standard on all models

#### Advanced Features

- Indoor or Outdoor Remote Sensor Option
- Auto-Changeover
- Keypad Lockout and Temperature Limits
- Program or Circulating Fan
- Cool Savings
- Multiple Power Methods
- Simple set up Menu

![](_page_15_Picture_18.jpeg)

#### Matching Emerson Blue<sup>™</sup> Series 12" Touchscreen Thermostats to the Application

Selection is easy - All you need to know is:

1F95-1291: Universal with Humidity Control

![](_page_16_Picture_3.jpeg)

1F95-1280: Universal Commercial

![](_page_16_Picture_5.jpeg)

![](_page_16_Picture_6.jpeg)

**1F95-1277:** Universal

![](_page_16_Picture_8.jpeg)

TECH TIP: O and B are combined into a single O/B terminal.

1F97-1277: Single Stage Conventional or Heat Pump

#### **Instruction Sheets**

![](_page_17_Figure_1.jpeg)

1F95-1291 Universal Humidity Control 1F95-1280 Universal Commercial

1F95-1277 Universal

1F97-1277 Single Stage or Single Stage HP with Aux

#### Emerson Blue<sup>™</sup> Series 12" Touchscreen Thermostat Connections

| Humidity Control | Commercial | Universal | Single Stage or<br>HP with Aux. | Terminal Functions                                 |
|------------------|------------|-----------|---------------------------------|----------------------------------------------------|
| 1F95-1291        | 1F95-1280  | 1F95-1277 | 1F97-1277                       | Model Number                                       |
| RC               | RC         | RC        | RC                              | 24V Power for Cooling                              |
| RH               | RH         | RH        | RH                              | 24V Power for Heating                              |
| С                | С          | С         | С                               | 24V Common                                         |
| W/E              | W/E        | W/E       | W/E                             | 1st Stage Heat or Heat Pump Aux/Emergency Heat     |
| W2               | W2         | W2        |                                 | 2nd Stage Heat or Heat Pump Aux 2/Emergency Heat 2 |
| Y                | Y          | Y         | Y                               | 1st Stage Cooling or Heat Pump                     |
| Y2               | Y2         | Y2        |                                 | 2nd Stage Cooling or Heat Pump                     |
| O/B              | O/B        | O/B       | O/B                             | O or B Changeover                                  |
| G                | G          | G         | G                               | Indoor Fan                                         |
| L                | L          | L         | L                               | Heat Pump Malfunction Indicator                    |
| 6                | 6          | 6         | 6                               | 3-Wire Zone Connection (Powers Closed)             |
| +                | +          | +         | +                               | Remote Sensor +                                    |
| S                | S          | S         | S                               | Remote Sensor Signal                               |
| —                | —          | —         | —                               | Remote Sensor -                                    |
| DHM              |            |           |                                 | Dehumidification                                   |
| НМ               |            |           |                                 | Humidifier                                         |
|                  | A1         |           |                                 | Economizer or Occupancy Prepurge, Damper           |

### **Thermostat Navigation**

![](_page_19_Figure_1.jpeg)

### **System Configuration - Menu**

- 1. Press the Menu touchpad.
- 2. Press and hold the Installer Config touchpad for five seconds.
- 3. Press UP to advance or DOWN to go previous. Press RIGHT or LEFT to change a menu item option.

![](_page_20_Figure_4.jpeg)

![](_page_20_Picture_5.jpeg)

 TECH TIP: Most
 technical service calls are the result of improper system configuration.

# **Configuration Options Summary**

| 1F95-1277 Configuration Options Summary |                                                           |  |  |  |  |  |  |
|-----------------------------------------|-----------------------------------------------------------|--|--|--|--|--|--|
| System Type                             | Heat Pump or Conventional, Heat/Cool Stages               |  |  |  |  |  |  |
| Fuel Type                               | Gas/Electric                                              |  |  |  |  |  |  |
| Heat Pump Reversing Valve               | O/B                                                       |  |  |  |  |  |  |
| Program Schedule                        | 7 Day, 5-1-1, Non-Programmable                            |  |  |  |  |  |  |
| Programs Per Day                        | 4, 2, 0                                                   |  |  |  |  |  |  |
| System Modes                            | Heat, Cool, Auto Heat/Cool, Emergency Heat                |  |  |  |  |  |  |
| Energy Management Recovery              | Early Start Program                                       |  |  |  |  |  |  |
| Cycle Rate                              | Heat, Cool, Aux, Fast/Slow                                |  |  |  |  |  |  |
| Cycle Completion                        | Highest Stage Cycle Completion, On/Off                    |  |  |  |  |  |  |
| Compressor Lockout                      | 5 Minute compressor cycle time delay, On/Off              |  |  |  |  |  |  |
| Continuous Backlight                    | Continuous Backlight, On/Off                              |  |  |  |  |  |  |
| Temperature Display Adjustment          | Display Temperature Offset, 5° Lo to 5° High              |  |  |  |  |  |  |
| Temperature Format                      | °F or °C                                                  |  |  |  |  |  |  |
| Audible Input                           | Beep, On/Off when changing settings                       |  |  |  |  |  |  |
| Daylight Savings Time                   | Daylight Savings Time On or Off                           |  |  |  |  |  |  |
| Auto Schedule                           | Automatic Heat/Cool Comfort and Economy Settings, On/Off  |  |  |  |  |  |  |
| Cool Savings                            | Offsets Room Temp lower with long compressor runs, On/Off |  |  |  |  |  |  |
| Compressor Optimization                 | Blower Off Delay to scavenge cooling from coils, On/Off   |  |  |  |  |  |  |

# **Configuration Options Summary Continued**

| 1F95-1277 Configuration Options Summary |                                                                          |  |  |  |  |  |  |
|-----------------------------------------|--------------------------------------------------------------------------|--|--|--|--|--|--|
| System Type                             | Heat Pump or Conventional, Heat/Cool Stages                              |  |  |  |  |  |  |
| Comfort Alert Active Protection         | Compatible with Comfort Alert modules, On/Off                            |  |  |  |  |  |  |
| Setpoint Temperature Limits             | Heat and Cool, Selectable Temperature Ranges                             |  |  |  |  |  |  |
| Keypad Lockout                          | Total or Partial Keypad Lockout                                          |  |  |  |  |  |  |
| Fast Second Stage                       | Fast Staging for Comfort, On/Off                                         |  |  |  |  |  |  |
| Remote Temperature Sensor Options       | Indoor or Outdoor Remote Sensor, Displaying/Averaging/Dual Fuel/Aux Heat |  |  |  |  |  |  |
| Dual Fuel Setting                       | Dual Fuel Logic Stage Separation, Faster/Slower                          |  |  |  |  |  |  |
| Compressor Delay (Dual Fuel)            | Heat Pump to Furnace switchover timing, 0-99 Sec.                        |  |  |  |  |  |  |
| UV Light Change                         | Adjustable, On/Off/25 Day Increments                                     |  |  |  |  |  |  |
| Air Filter Change                       | Adjustable, On/Off/Run Time Hours                                        |  |  |  |  |  |  |
| Additional Standard Options             |                                                                          |  |  |  |  |  |  |
| System Type                             | Heat Pump or Conventional, Heat/Cool Stages                              |  |  |  |  |  |  |
| Factory Pre-Program                     | Preset Time and Temperature Settings, Adopt or Customize                 |  |  |  |  |  |  |
| Program Fan                             | Program Fan by Program Period(s), Selectable                             |  |  |  |  |  |  |
| Comfort Circulating Fan                 | Independent of Program or Heat or Cool Cycling, On/Off                   |  |  |  |  |  |  |
| Program Override                        | Bypass Program, Manual/Temporary                                         |  |  |  |  |  |  |
| Program Copy                            | Copy/Paste, Individual/Group Program settings                            |  |  |  |  |  |  |

#### **Configuration Options Additional Special Features**

| 1F95-1280 Commercial Th             | nermostat - Additional Special Features                                                                                     |
|-------------------------------------|----------------------------------------------------------------------------------------------------|
| System Type                         | Heat Pump or Conventional, Heat/Cool Stages                                                                                 |
| Pre-Occupancy Purge                 | Opens Fresh Air Damper 1-3 hours before Occupied period, Selectable                                                         |
| Economizer Option                   | Operates Economizer as first stage Cooling, Selectable or Occupied Damper Option                                            |
| Occupied Damper Option              | Opens Fresh Air Damper During Occupied Periods, Selectable or Economizer                                                    |
| 1F95-1291 Humidity Control          | I Thermostat - Additional Special Features                                                                                  |
| System Type                         | Heat Pump or Conventional, Heat/Cool Stages                                                                                 |
| Blower Balance Point                | Outdoor Remote Temp. option to select Heat Pump Fan Speed                                                                   |
| Humidity Display                    | Alternates Indoor Humidity % with Time, On/Off                                                                              |
| Auto Humidity Reduction             | Prevents indoor frost in extremely cold weather, Off/Low/High                                                               |
| Automatic Humidification            | Humidify Independently from Heat or in Cooling, Heat/Cool/Auto                                                              |
| Cycle Humidifier                    | Reduces water use on pad style humidifiers, On/Off                                                                          |
| Optimal Comfort<br>Dehumidification | Dehumidifies while cooling when humidity is 2% above setting, Selectable Humidity Setting                                   |
| Optimal Dehumidification            | Dehumidifies while cooling when humidity is 2% above setpoint and can overcool up to 3 degrees, Selectable Humidity Setting |
| Humidifier Pad Change               | Pad Change Reminder, On/Off                                                                                                 |

# Staging

Emerson multi-stage thermostats are equipped with a microprocessor that uses an algorithm to make decisions about bringing on an additional stage of heat or cool. The algorithm focuses on system performance, rather than only time or temperature, to determine when to engage 2<sup>nd</sup> stage.

More frequent calls for heat, when the temperature exceeds the first stage differential, increasingly drive faster engagement of 2<sup>nd</sup> stage. Less frequent time outside the differential will delay calls for additional stages.

This is accomplished by microprocessor capture of the rolling average of room temperature, allowing the optimum staging point in time to be calculated.

![](_page_24_Figure_4.jpeg)

Faster calls for 2<sup>nd</sup> stage, result in a quicker trigger for 2<sup>nd</sup> stage.

Slower calls for 2<sup>nd</sup> stage, result in slower trigger.

### **Dual Fuel**

Dual Fuel systems combine a heat pump and gas furnace.

Thermostats with a Dual Fuel logic option allow the staging algorithm to determine the optimum time to stage to gas. They also allow the furnace time to complete the ignition sequence before switching off the pump to prevent cold air from being blown out the vents.

This algorithm doesn't require an outdoor sensor because it tracks and monitors system performance, and then determines the optimal time to stage to the gas furnace.

![](_page_25_Figure_4.jpeg)

Gas Furnace

# Install

![](_page_26_Picture_1.jpeg)

### Introduction

Emerson Blue<sup>™</sup> Series 12" Touchscreen thermostats incorporate our largest display size coupled with advanced features and options.

- Our Largest Display
  - Blue backlight
  - Large characters
- Selectable Programming
  - Choice of 7 Day, 5+1+1 Day or Non-Programmable standard on all.

#### • Dual Fuel (HP/Gas Furnace) Control

- No sensor required or optional outdoor remote
- Standard on all models

#### Advanced Features

- Indoor or Outdoor Remote Sensor Option
- Auto-Changeover
- Keypad Lockout and Temperature Limits
- Program or Circulating Fan
- Cool Savings
- Multiple Power Methods
- Simple set up Menu

![](_page_27_Picture_18.jpeg)

### **Thermostat Navigation**

![](_page_28_Figure_1.jpeg)

#### Matching Emerson Blue<sup>™</sup> Series 12" Touchscreen Thermostats to the Application

Selection is easy - All you need to know is:

1F95-1291: Universal with Humidity Control

![](_page_29_Picture_3.jpeg)

1F95-1280: Universal Commercial

![](_page_29_Picture_5.jpeg)

![](_page_29_Picture_6.jpeg)

**1F95-1277:** Universal

![](_page_29_Picture_8.jpeg)

1F97-1277: Single Stage Conventional or Heat Pump

![](_page_29_Picture_10.jpeg)

**TECH TIP: O** and **B** are combined into a single **O/B** terminal.

#### Emerson Blue<sup>™</sup> Series 12" Touchscreen Thermostat Connections

| Humidity Control | Commercial | Universal | Single Stage or<br>HP with Aux. | Terminal Functions                                 |
|------------------|------------|-----------|---------------------------------|----------------------------------------------------|
| 1F95-1291        | 1F95-1280  | 1F95-1277 | 1F97-1277                       | Model Number                                       |
| RC               | RC         | RC        | RC                              | 24V Power for Cooling                              |
| RH               | RH         | RH        | RH                              | 24V Power for Heating                              |
| С                | С          | С         | С                               | 24V Common                                         |
| W/E              | W/E        | W/E       | W/E                             | 1st Stage Heat or Heat Pump Aux/Emergency Heat     |
| W2               | W2         | W2        |                                 | 2nd Stage Heat or Heat Pump Aux 2/Emergency Heat 2 |
| Y                | Y          | Y         | Y                               | 1st Stage Cooling or Heat Pump                     |
| Y2               | Y2         | Y2        |                                 | 2nd Stage Cooling or Heat Pump                     |
| O/B              | O/B        | O/B       | O/B                             | O or B Changeover                                  |
| G                | G          | G         | G                               | Indoor Fan                                         |
| L                | L          | L         | L                               | Heat Pump Malfunction Indicator                    |
| 6                | 6          | 6         | 6                               | 3-Wire Zone Connection (Powers Closed)             |
| +                | +          | +         | +                               | Remote Sensor +                                    |
| S                | S          | S         | S                               | Remote Sensor Signal                               |
| —                | —          | —         | —                               | Remote Sensor -                                    |
| DHM              |            |           |                                 | Dehumidification                                   |
| НМ               |            |           |                                 | Humidifier                                         |
|                  | A1         |           |                                 | Economizer or Occupancy Prepurge, Damper           |

### **System Configuration - Menu**

- 1. Press the Menu touchpad.
- 2. Press and hold the Installer Config touchpad for five seconds.
- 3. Press UP to advance or DOWN to go previous. Press RIGHT or LEFT to change a menu item option.

![](_page_31_Figure_4.jpeg)

![](_page_31_Picture_5.jpeg)

 TECH TIP: Most
 technical service calls are the result of improper system configuration.

# **Configuration Options Summary**

| 1F95-1277 Configuration Options Summary |                                                           |  |  |  |  |  |  |
|-----------------------------------------|-----------------------------------------------------------|--|--|--|--|--|--|
| System Type                             | Heat Pump or Conventional, Heat/Cool Stages               |  |  |  |  |  |  |
| Fuel Type                               | Gas/Electric                                              |  |  |  |  |  |  |
| Heat Pump Reversing Valve               | O/B                                                       |  |  |  |  |  |  |
| Program Schedule                        | 7 Day, 5-1-1, Non-Programmable                            |  |  |  |  |  |  |
| Programs Per Day                        | 4, 2, 0                                                   |  |  |  |  |  |  |
| System Modes                            | Heat, Cool, Auto Heat/Cool, Emergency Heat                |  |  |  |  |  |  |
| Energy Management Recovery              | Early Start Program                                       |  |  |  |  |  |  |
| Cycle Rate                              | Heat, Cool, Aux, Fast/Slow                                |  |  |  |  |  |  |
| Cycle Completion                        | Highest Stage Cycle Completion, On/Off                    |  |  |  |  |  |  |
| Compressor Lockout                      | 5 Minute compressor cycle time delay, On/Off              |  |  |  |  |  |  |
| Continuous Backlight                    | Continuous Backlight, On/Off                              |  |  |  |  |  |  |
| Temperature Display Adjustment          | Display Temperature Offset, 5° Lo to 5° High              |  |  |  |  |  |  |
| Temperature Format                      | °F or °C                                                  |  |  |  |  |  |  |
| Audible Input                           | Beep, On/Off when changing settings                       |  |  |  |  |  |  |
| Daylight Savings Time                   | Daylight Savings Time On or Off                           |  |  |  |  |  |  |
| Auto Schedule                           | Automatic Heat/Cool Comfort and Economy Settings, On/Off  |  |  |  |  |  |  |
| Cool Savings                            | Offsets Room Temp lower with long compressor runs, On/Off |  |  |  |  |  |  |
| Compressor Optimization                 | Blower Off Delay to scavenge cooling from coils, On/Off   |  |  |  |  |  |  |

# **Configuration Options Summary Continued**

| 1F95-1277 Configuration Options S | 1F95-1277 Configuration Options Summary                                  |  |  |  |  |  |  |  |
|-----------------------------------|--------------------------------------------------------------------------|--|--|--|--|--|--|--|
| System Type                       | Heat Pump or Conventional, Heat/Cool Stages                              |  |  |  |  |  |  |  |
| Comfort Alert Active Protection   | Compatible with Comfort Alert modules, On/Off                            |  |  |  |  |  |  |  |
| Setpoint Temperature Limits       | Heat and Cool, Selectable Temperature Ranges                             |  |  |  |  |  |  |  |
| Keypad Lockout                    | Total or Partial Keypad Lockout                                          |  |  |  |  |  |  |  |
| Fast Second Stage                 | Fast Staging for Comfort, On/Off                                         |  |  |  |  |  |  |  |
| Remote Temperature Sensor Options | Indoor or Outdoor Remote Sensor, Displaying/Averaging/Dual Fuel/Aux Heat |  |  |  |  |  |  |  |
| Dual Fuel Setting                 | Dual Fuel Logic Stage Separation, Faster/Slower                          |  |  |  |  |  |  |  |
| Compressor Delay (Dual Fuel)      | Heat Pump to Furnace switchover timing, 0-99 Sec.                        |  |  |  |  |  |  |  |
| UV Light Change                   | Adjustable, On/Off/25 Day Increments                                     |  |  |  |  |  |  |  |
| Air Filter Change                 | Adjustable, On/Off/Run Time Hours                                        |  |  |  |  |  |  |  |
| Additional Standard Options       |                                                                          |  |  |  |  |  |  |  |
| Factory Pre-Program               | Preset Time and Temperature Settings, Adopt or Customize                 |  |  |  |  |  |  |  |
| Program Fan                       | Program Fan by Program Period(s), Selectable                             |  |  |  |  |  |  |  |
| Comfort Circulating Fan           | Independent of Program or Heat or Cool Cycling, On/Off                   |  |  |  |  |  |  |  |
| Program Override                  | Bypass Program, Manual/Temporary                                         |  |  |  |  |  |  |  |
| Program Copy                      | Copy/Paste, Individual/Group Program settings                            |  |  |  |  |  |  |  |

#### **Configuration Options Additional Special Features**

| 1F95-1280 Commercial Th             | 1F95-1280 Commercial Thermostat - Additional Special Features                                                               |  |  |  |  |  |  |  |
|-------------------------------------|----------------------------------------------------------------------------------------------------|--|--|--|--|--|--|--|
| System Type                         | Heat Pump or Conventional, Heat/Cool Stages                                                                                 |  |  |  |  |  |  |  |
| Pre-Occupancy Purge                 | Opens Fresh Air Damper 1-3 hours before Occupied period, Selectable                                                         |  |  |  |  |  |  |  |
| Economizer Option                   | Operates Economizer as first stage Cooling, Selectable or Occupied Damper Option                                            |  |  |  |  |  |  |  |
| Occupied Damper Option              | Opens Fresh Air Damper During Occupied Periods, Selectable or Economizer                                                    |  |  |  |  |  |  |  |
| 1F95-1291 Humidity Control          | Thermostat - Additional Special Features                                                                                    |  |  |  |  |  |  |  |
| Blower Balance Point                | Outdoor Remote Temp. option to select Heat Pump Fan Speed                                                                   |  |  |  |  |  |  |  |
| Humidity Display                    | Alternates Indoor Humidity % with Time, On/Off                                                                              |  |  |  |  |  |  |  |
| Auto Humidity Reduction             | Prevents indoor frost in extremely cold weather, Off/Low/High                                                               |  |  |  |  |  |  |  |
| Automatic Humidification            | Humidify Independently from Heat or in Cooling, Heat/Cool/Auto                                                              |  |  |  |  |  |  |  |
| Cycle Humidifier                    | Reduces water use on pad style humidifiers, On/Off                                                                          |  |  |  |  |  |  |  |
| Optimal Comfort<br>Dehumidification | Dehumidifies while cooling when humidity is 2% above setting, Selectable Humidity Setting                                   |  |  |  |  |  |  |  |
| Optimal Dehumidification            | Dehumidifies while cooling when humidity is 2% above setpoint and can overcool up to 3 degrees, Selectable Humidity Setting |  |  |  |  |  |  |  |
| Humidifier Pad Change               | Pad Change Reminder, On/Off                                                                                                 |  |  |  |  |  |  |  |

### Programming

#### **Energy Saving Factory Pre-Program**

These thermostats are programmed with the energy saving settings shown in the table below for all days of the week. If this program suits your needs, simply set the thermostat clock and press the RUN key. The table below shows the factory set heating and cooling schedule for all days of the week.

|                 | *Wake UP<br>(Morning) |      | Leave for Work<br>(Day) |      | *Return Home<br>(Evening) |      | Go to Bed<br>(Night) |      |
|-----------------|-----------------------|------|-------------------------|------|---------------------------|------|----------------------|------|
| Heating Program | 6:00 AM               | 70°F | 8:00 AM                 | 62°F | 5:00 PM                   | 70°F | 10:00<br>PM          | 62°F |
| Cooling Program | 6:00 AM               | 75°F | 8:00 AM                 | 83°F | 5:00 PM                   | 75°F | 10:00<br>PM          | 78°F |

\* You can eliminate these two program periods in the configuration menu (reference #5) if the building is occupied all day. Day period will change to 6:00 AM and 70° and can be programmed as required.

### Programming

#### Worksheet for Re-Programming 5+1+1 and 7 Day Program

| Heating Program                                           | Wa<br>(Me            | ake Up<br>orning)                 | FAN                 | Leav                       | e for Wo<br>(Day)                  | rk<br>FAN         | Ret<br>(I                      | turn Hom<br>Evening)                 | e<br>FAN         | Go<br>(                    | o to Bed<br>Night)          | FAN                 |
|-----------------------------------------------------------|----------------------|-----------------------------------|---------------------|----------------------------|------------------------------------|-------------------|--------------------------------|--------------------------------------|------------------|----------------------------|-----------------------------|---------------------|
| MON                                                       | 6:00 AM              | 70°F                              | Auto                | 8:00 AM                    | 62°F                               | Auto              | 5:00 PM                        | 70°F                                 | Auto             | 10:00 PM                   | 62°F                        | Auto                |
| TUE                                                       |                      |                                   |                     |                            |                                    |                   |                                |                                      |                  |                            |                             |                     |
| WED                                                       |                      |                                   |                     |                            |                                    |                   |                                |                                      |                  |                            |                             |                     |
| THU                                                       |                      |                                   |                     |                            |                                    |                   |                                |                                      |                  |                            |                             |                     |
| FRI                                                       |                      |                                   |                     |                            |                                    |                   |                                |                                      |                  |                            |                             |                     |
| SAT                                                       | 6:00 AM              | 70°F                              | Auto                | 8:00 AM                    | 62°F                               | Auto              | 5:00 PM                        | 70°F                                 | Auto             | 10:00 PM                   | 62°F                        | Auto                |
| SUN                                                       | 6:00 AM              | 70°F                              | Auto                | 8:00 AM                    | 62°F                               | Auto              | 5:00 PM                        | 70°F                                 | Auto             | 10:00 PM                   | 62°F                        | Auto                |
|                                                           |                      |                                   |                     |                            |                                    |                   |                                |                                      |                  |                            |                             |                     |
| Cooling Program                                           | W:<br>(M)            | ake Up<br>orning)                 | FAN                 | Leav                       | e for Wo<br>(Day)                  | rk<br>FAN         | Re <sup>.</sup><br>(I          | turn Hom<br>Evening)                 | e<br>FAN         | Go                         | o to Bed<br>(Night)         | FAN                 |
| Cooling Program MON                                       | Wa<br>(Ma<br>6:00 AM | ake Up<br>orning)<br>75°F         | <b>FAN</b><br>Auto  | Leav<br>8:00 AM            | re for Wo<br>(Day)<br>83°F         | rk<br>FAN<br>Auto | Re<br>(I<br>5:00 PM            | turn Hom<br>Evening)<br>75°F         | e<br>FAN<br>Auto | Go<br>(<br>10:00 PM        | o to Bed<br>(Night)<br>78°F | <b>FAN</b><br>Auto  |
| Cooling Program<br>MON<br>TUE                             | Wa<br>(Ma<br>6:00 AM | ake Up<br>orning)<br>75°F         | <b>FAN</b><br>Auto  | Leav<br>8:00 AM            | ve for Wo<br>(Day)<br>83°F         | rk<br>FAN<br>Auto | Re<br>(I<br>5:00 PM            | turn Hom<br>Evening)<br>75°F         | e<br>FAN<br>Auto | G(<br>10:00 PM             | o to Bed<br>(Night)<br>78°F | <b>FAN</b><br>Auto  |
| Cooling Program<br>MON<br>TUE<br>WED                      | Wa<br>(Ma            | ake Up<br>orning)<br>75°F         | FAN<br>Auto         | Leav<br>8:00 AM            | re for Wo<br>(Day)<br>83°F         | rk<br>FAN<br>Auto | Re<br>(I<br>5:00 PM            | turn Hom<br>Evening)<br>75°F         | e<br>FAN<br>Auto | Go<br>10:00 PM             | o to Bed<br>(Night)<br>78°F | <b>FAN</b><br>Auto  |
| Cooling Program<br>MON<br>TUE<br>WED<br>THU               | Wa<br>(Mi<br>6:00 AM | ake Up<br>orning)<br>75°F         | <b>FAN</b><br>Auto  | Leav<br>8:00 AM            | re for Wo<br>(Day)<br>83°F         | rk<br>FAN<br>Auto | Re<br>(I<br>5:00 PM            | turn Hom<br>Evening)<br>75°F         | e<br>FAN<br>Auto | Go<br>10:00 PM             | o to Bed<br>(Night)<br>78°F | <b>FAN</b><br>Auto  |
| Cooling Program<br>MON<br>TUE<br>WED<br>THU<br>FRI        | Wa<br>(M             | ake Up<br>orning)<br>75°F         | <b>FAN</b><br>Auto  | Leav<br>8:00 AM            | re for Wo<br>(Day)<br>83°F         | rk<br>FAN<br>Auto | Re<br>(I<br>5:00 PM            | turn Hom<br>Evening)<br>75°F         | e<br>FAN<br>Auto | Go<br>10:00 PM             | o to Bed<br>(Night)<br>78°F | <b>FAN</b><br>Auto  |
| Cooling Program<br>MON<br>TUE<br>WED<br>THU<br>FRI<br>SAT | 6:00 AM              | ake Up<br>orning)<br>75°F<br>75°F | FAN<br>Auto<br>Auto | Leav<br>8:00 AM<br>8:00 AM | re for Wo<br>(Day)<br>83°F<br>83°F | rk<br>FAN<br>Auto | Re<br>(1<br>5:00 PM<br>5:00 PM | turn Hom<br>Evening)<br>75°F<br>75°F | e<br>FAN<br>Auto | G(<br>10:00 PM<br>10:00 PM | 78°F                        | FAN<br>Auto<br>Auto |

**TECH TIP:** Filling out the blank schedule in the instructions makes it easy to program and reduces the need for Technical Help.

### **System Checkout - Heat**

- 1. Press the Menu key and then press Set Schedule. Press the SYSTEM key to select "Heat" in the system switch area indicating the active mode being programmed. You can switch to the other mode by pressing the system switch at any time.
- 2. The top of the display will show the day(s) being programmed. The time and set at temperature are also displayed. "Morning" will also be displayed to indicate the period.
- 3. Press  $\triangle$  or  $\nabla$  key to change the temperature to the selected temperature for the 1<sup>st</sup> heating period (Morning).
- 4. Press the → or ← keys to adjust the start time for the period. The time will change in 15 minute increments.
- 5. Press FAN to select Auto or Prog.
- 6. After you have set the time and the temperature for the period to begin, press Set Schedule to advance to the next program period.
- 7. Repeat steps 2 and 6 until all of the program times and temperatures are set for all program periods on that day.
- 8. Press "Advance Day" to change to the next day and repeat steps 2 through 8.
- 9. When programming is complete and all of the times and temperatures match your desired heating schedule, press Run Schedule. The thermostat will now run your program.

![](_page_37_Figure_10.jpeg)

![](_page_37_Figure_11.jpeg)

### **System Checkout - Cool**

- 1. Press the SYSTEM key until the "Cool" icon appears.
- 2. Follow Enter Heating Program instructions for entering cooling times and temperatures.

![](_page_38_Picture_3.jpeg)

![](_page_38_Figure_4.jpeg)

### **Setting Time and Day**

Go the extra mile for your customer by setting the time and date for them.

#### Follow these steps to set the current time and day:

- 1. Press the MENU key to enter the installer menu. Then press Set Time once to indicate hour and AM or PM designation in the clock display.
- 2. Press and hold either the  $\rightarrow$  or  $\checkmark$  touch key until you reach the correct hour and AM or PM designation.
- 3. Continue pressing Set Time to set correct minutes, month, year, or day of the week.
- 4. Press Run Schedule once or twice to remove the key. Now the display will show the correct time and room temperature.

![](_page_39_Picture_7.jpeg)

![](_page_39_Figure_8.jpeg)

# Troubleshooting

| Symptom                                               | Possible Cause                                                                                                    | Corrective Action                                                                                                    |
|-------------------------------------------------------|----------------------------------------------------------------------------------------------------|----------------------------------------------------------------------------------------------------|
| No Heat/<br>No Cool/<br>No Fan<br>(common<br>problem) | <ol> <li>Blown fuse or tripped circuit</li> <li>Furnace power switch to OFF</li> <li>Furnace blower compartment door<br/>panel loose or not properly<br/>installed</li> <li>Loose connection to thermostat or<br/>system</li> </ol> | <ol> <li>Replace fuse or reset breaker</li> <li>Turn switch to ON</li> <li>Replace door panel in proper position to engage safety<br/>interlock or door switch</li> <li>Tighten Connection</li> </ol>                                                                                                    |
| No Heat                                               | <ol> <li>System not set to Heat</li> <li>Loose connection to thermostat or<br/>system</li> <li>Heating System requires service or<br/>thermostat requires replacement</li> </ol>                                                    | <ol> <li>Set thermostat to Heat.</li> <li>Verify thermostat and system wires are securely attached.</li> <li>Diagnostic. Set System to Heat and raise the setpoint above room temperature. Within five minutes the thermostat should make a soft click sound and "Heat On" should appear on display. This sound indicates the thermostat is operating properly. If the thermostat does not click, try the reset operation listed below. If the thermostat clicks, contact the furnace manufacturer or a service person to very the heating system is operating correctly.</li> </ol> |
| No Cool                                               | <ol> <li>System not set to Cool</li> <li>Loose connection to the thermostat<br/>or system</li> <li>Cooling System requires service or<br/>thermostat requires replacement</li> </ol>                                                | <ol> <li>Set thermostat to Cool.</li> <li>Verify thermostat and system wires are securely attached.</li> <li>Diagnostic. Set System to Cool and lower setpoint below<br/>room temperature. Same procedures as diagnostic for "No<br/>Heat" condition except set the thermostat to Cool and lower<br/>the setpoint below the room temperature. There may be up to<br/>a five minute delay before the thermostat clicks in Cooling if<br/>the compressor lock-out option is selected in the installer<br/>menu. (see INSTALLER MENU, item 50).</li> </ol>                              |

# **Troubleshooting Continued**

| Symptom                                                                                          | Possible Cause                                                                                                    | Corrective Action                                                                                                    |
|--------------------------------------------------------------------------------------------------|----------------------------------------------------------------------------------------------------|----------------------------------------------------------------------------------------------------|
| Heat, Cool or Fan<br>Runs Constantly                                                             | <ol> <li>Possible short in wiring, thermostat,<br/>heat, cool, or fan system.</li> </ol>                                            | Check each wire connection to verify they are not<br>shorted or touching other wires. Try resetting the<br>thermostat. If the condition persists contact your<br>HVAC service person.                                                                                                    |
| Thermostat Display<br>& Thermometer<br>Disagree                                                  | <ol> <li>Thermostat display requires<br/>adjustment.</li> </ol>                                                                     | Display can be adjusted +/-5 degrees. See User<br>Menu item 05.                                                                                                    |
| Furnace (Air<br>Conditioner) Cycles<br>Too Fast or Slow<br>(narrow or wide<br>temperature swing) | <ol> <li>The location of the thermostat and/ or<br/>the size of the Heating System may be<br/>influencing the cycle rate</li> </ol> | Digital thermostats provide precise control and<br>cycle faster than older mechanical models. The<br>system turns on and off more frequently, but runs<br>for a shorter time. If you would like to increase<br>cycle time, choose SLO for slow cycle in the<br>Installer menu. (Reference menu items 30, 32, &<br>35). If an acceptable cycle rate is not achieved,<br>contact your HVAC service person. Cycle rate is<br>dependent on system sizing. Undersized or<br>oversized systems may cycle faster or slower than<br>optimal and require additional heating or cooling<br>capacity or duct balancing to achieve an optimal<br>cycle rate for comfort. |

# **Troubleshooting Continued**

| Symptom                                          | Possible Cause                                                                                                    | Corrective Action                                                                                                    |
|--------------------------------------------------|----------------------------------------------------------------------------------------------------|----------------------------------------------------------------------------------------------------|
| "Call for Service"<br>icon appears on<br>display | <ol> <li>Heating system is not able to heat the space to within 10 degrees of the setpoint within 2 hours.</li> <li>Cooling system is not able to cool the space to within 10 degrees of the setpoint within 2 hours</li> <li>If "—" is displayed for the Room Temperature, a replacement thermostat is needed.</li> <li>None of the buttons operate on the thermostat.</li> <li>If "Call for Service" is flashing, compressor self diagnostic is detecting an issue with the outdoor unit.</li> </ol> | <ol> <li>See corrective action for "No Heat".</li> <li>See corrective action for "No Cool".</li> <li>Replace thermostat.</li> <li>Make sure keypad lockout is not turned on.</li> <li>Contact a service person to verify the outdoor equipment is operating correctly.</li> </ol> |

#### **Resetting the Thermostat or Thermostat Settings**

If the thermostat has good batteries, but has a blank display or does not respond to key presses, the thermostat should be reset by removing the batteries for 2 minutes. This reset will not change the menu settings or program. If the condition persists after reinstalling the batteries, replace the thermostat.

## Why Contractors Trust White-Rodgers

#### **Industry Leading Products**

- Used by more OEM's
- Offering the widest range of Universal Replacement Controls

#### Ease of Installation

Simple, easy to understand instructions

#### **Product Reliability**

 Quality Control assures reliable products

#### Affordable

Competitive pricing

# Supported by Knowledgeable Representatives

Contractor direct phone support

![](_page_43_Picture_12.jpeg)